# **DERIVATIVES TRADING GUIDELINES**

PINETREE SECURITIES CORPORATION

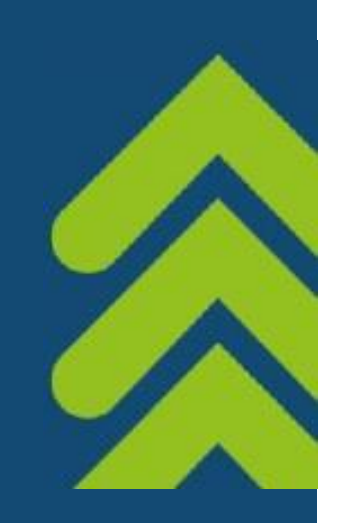

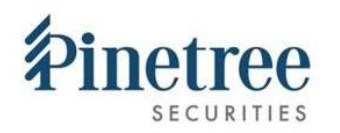

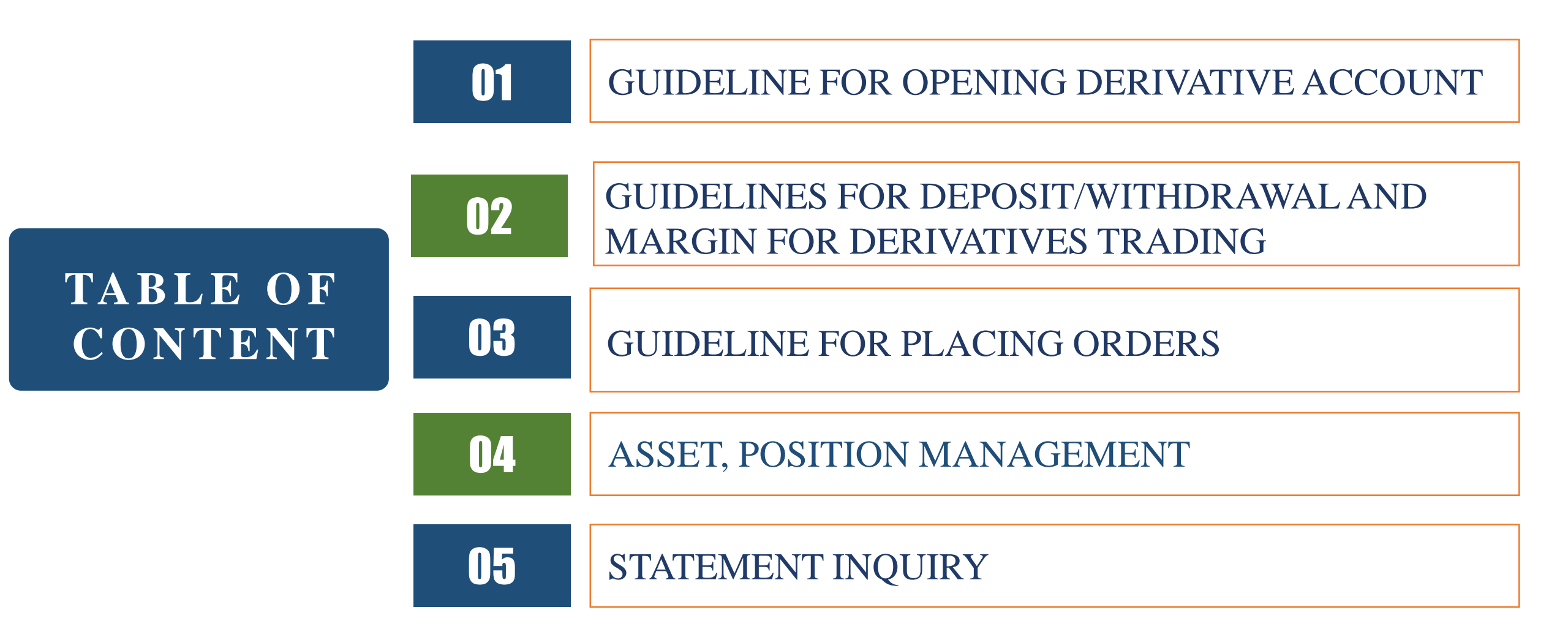

### 1. GUIDELINE FOR OPENING DERIVATIVES ACCOUNT

★ Step 1: Please log in to your account on trade.pinetree.vn then go to the Account section
→ Choose "Open Derivative Account"

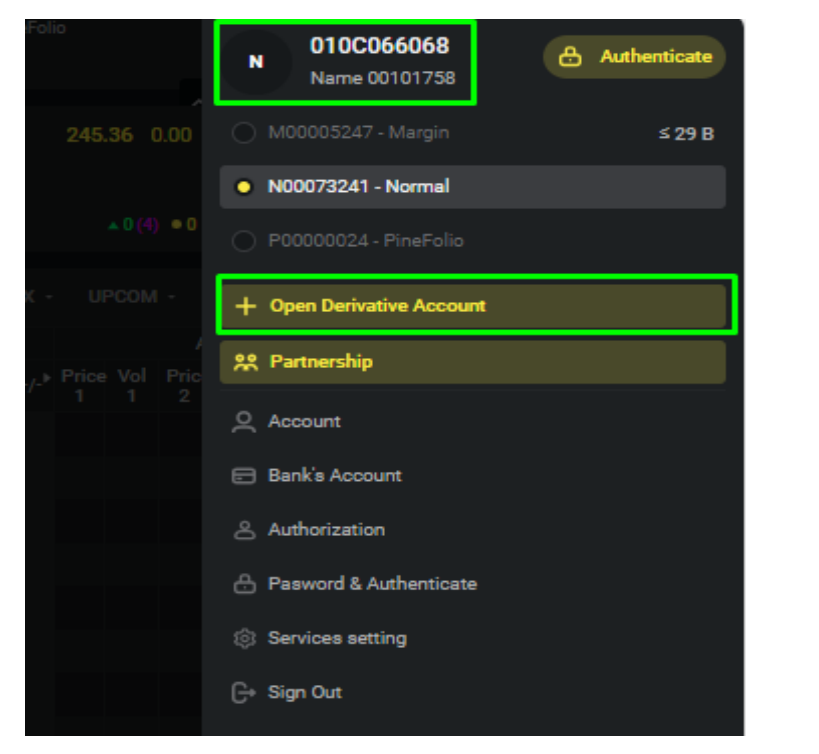

Note: If you do not have securities trading account at Pinetree, please download AlphaTrading application to open both securities trading account and derivatives trading account.

- Step 2: Please read and check the information in the Contract For Opening Derivative Securities Trading Account
- $\rightarrow$  Tick the box, fill in the verification code then choose "**Confirm**" button to finish.

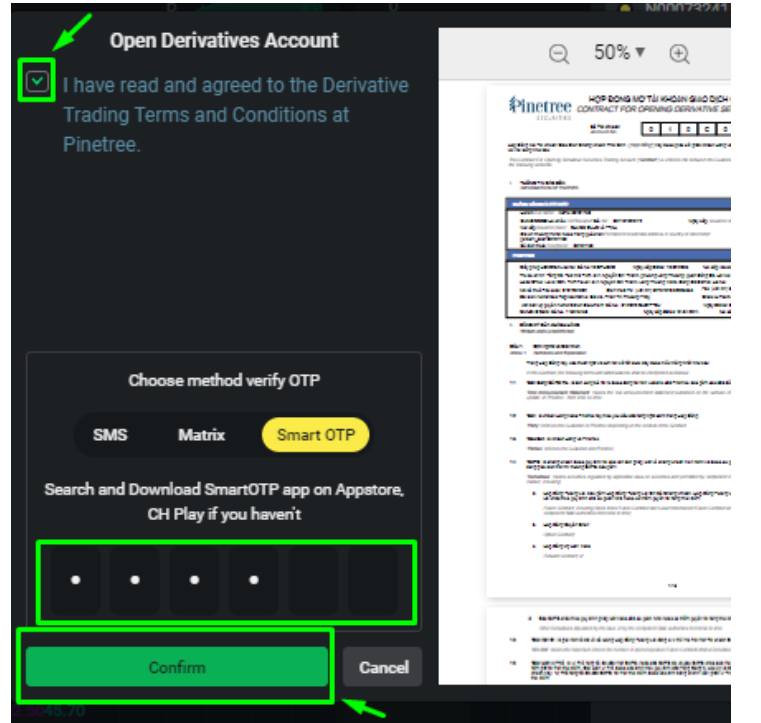

*Note: The default limit for an account is 100 contracts. Please upgrade your derivatives trading account for more contracts.* 

Step 3: Please choose "Upgrade Later" to finish the registration or "Upgrade Now" if you want upgrade your derivative trading limit.

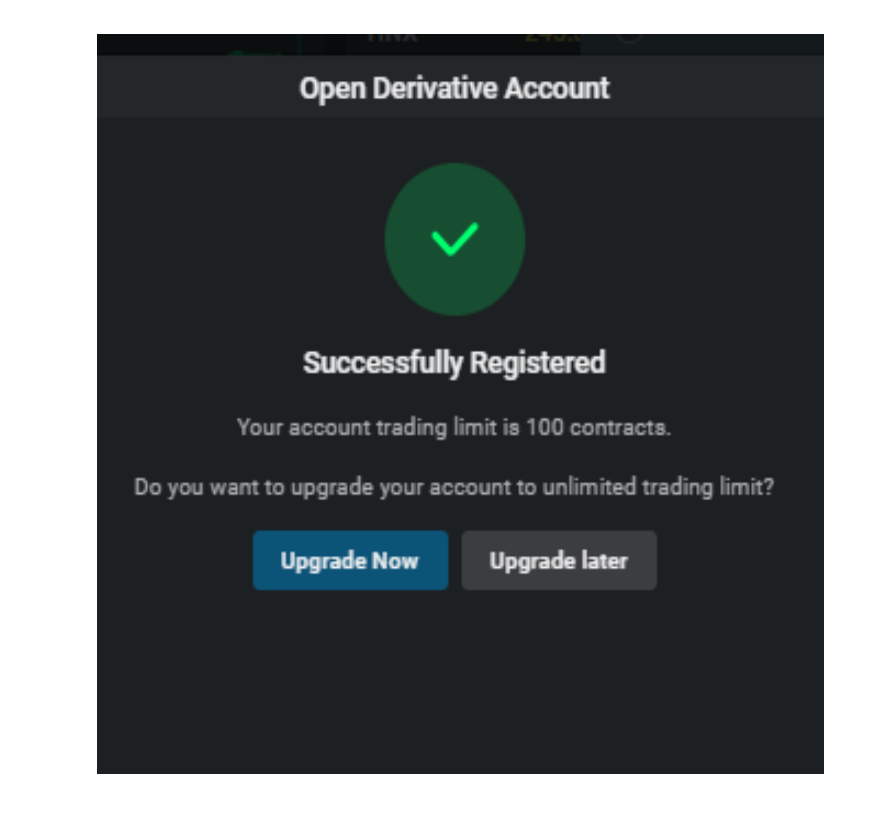

# 2. GUIDELINES FOR DEPOSIT MONEY TO DERIVATIVES ACCOUNT

### METHOD 1

Step 1: Please choose the "Transaction" section, choose "Deposit/Withdraw Money" tab, follow the instruction, then open your banking app to deposit money to securities account.

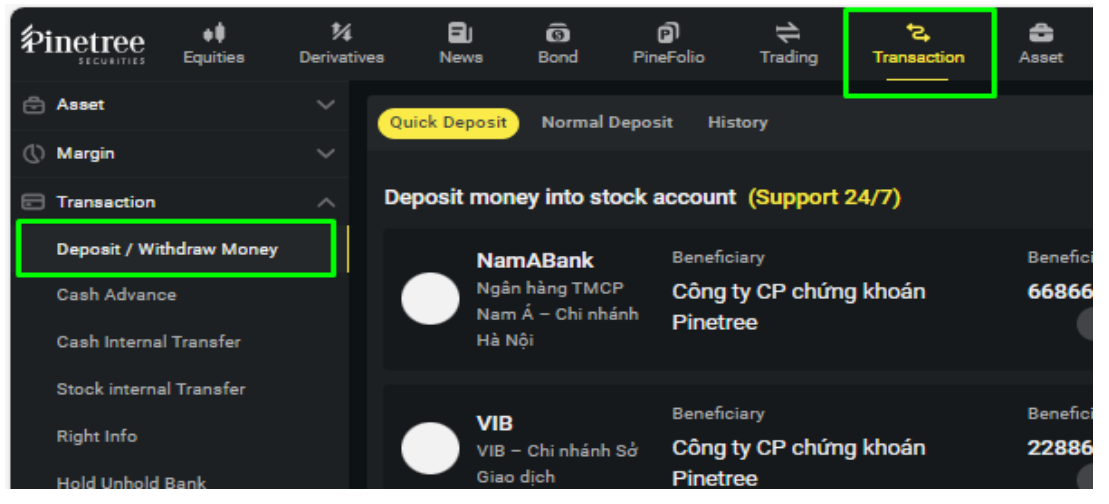

Step 2: Choose "Cash Internal Transfer", insert the Transfer Amount then choose the "Tranfer to D\*\*\*\*\*\*\*" button to confirm transferring to your derivative account.

| ₽ine   | tree         | <b>↓</b><br>Equities | 1⁄4<br>Derivativ | es News       | ගි<br>Bond | PineFolio  | t<br>Trading | t≩<br>Transaction | C<br>Asset    |      | Derivat    | tives survey | ۵          | ¢     | ΩĻ      | .;ộ:  | ~7    | 은 010  | C066068    |
|--------|--------------|----------------------|------------------|---------------|------------|------------|--------------|-------------------|---------------|------|------------|--------------|------------|-------|---------|-------|-------|--------|------------|
| 🖨 Ass  | et           |                      |                  |               |            |            |              |                   |               |      |            |              |            |       |         |       |       |        |            |
| () Mar | gin          |                      |                  | Cash Internal | Transfer   |            |              |                   |               |      |            |              |            |       |         |       |       |        |            |
| 🖃 Tran | action       |                      |                  |               | Source     | e N00073   | 241 - Norma  | ``                | ß             |      | Target     | D00000164 -  | Derivative | s     |         | C C   |       |        |            |
| Dep    | osit / With  | draw Money           |                  |               | Money      | available  |              |                   | 11,296,012    |      | Money av   | vailable     |            |       |         |       | 0     |        |            |
| Cas    | h Advance    | ;                    | _                |               | terak da   |            |              |                   | 11 001 067    |      | ural dam.  |              |            |       |         |       |       |        |            |
| Cas    | h Internal ' | Transfer             |                  |               | withdr     | awable     |              |                   | 11,291,367    |      | withdraw   | able         |            |       |         |       | U     |        |            |
| Stoc   | :k internal  | Transfer             |                  |               | Acc        | 010C066068 | - Name 001   | 01758 transfer    | online from N | 0007 | 73241 to D | 00000164     |            |       |         |       |       |        |            |
| Righ   | ıt Info      |                      |                  |               | Transf     | er Amount  |              |                   |               |      | 0          | Т            | ansfer to  | D0000 | 0164    |       |       |        |            |
| Hold   | d Unhold B   | ank                  |                  | History       |            |            |              | /                 |               |      |            | ,            | 1          |       | 07/01/2 | 024   | 05/07 | 12024  | <b>د</b> م |
| Stat   | ement        |                      |                  | history       |            |            |              |                   |               |      |            |              |            |       | 07/01/2 | 024 - | 03/01 | /2024  | C.E.       |
|        |              |                      |                  | Source        |            | Target     |              | Amount            | Fee           |      | Co         | ntent        |            | Crea  | te date |       |       | Status |            |
|        |              |                      |                  |               |            |            |              |                   |               |      |            |              |            |       | 15      | Page  |       |        |            |
|        |              |                      |                  |               |            |            |              |                   |               |      |            |              |            |       |         |       |       |        |            |

### **METHOD 2**

Step 1: At the Account section, please choose "Password & Authentication", and set your default account to the derivative account then choose "Change" to confirm.

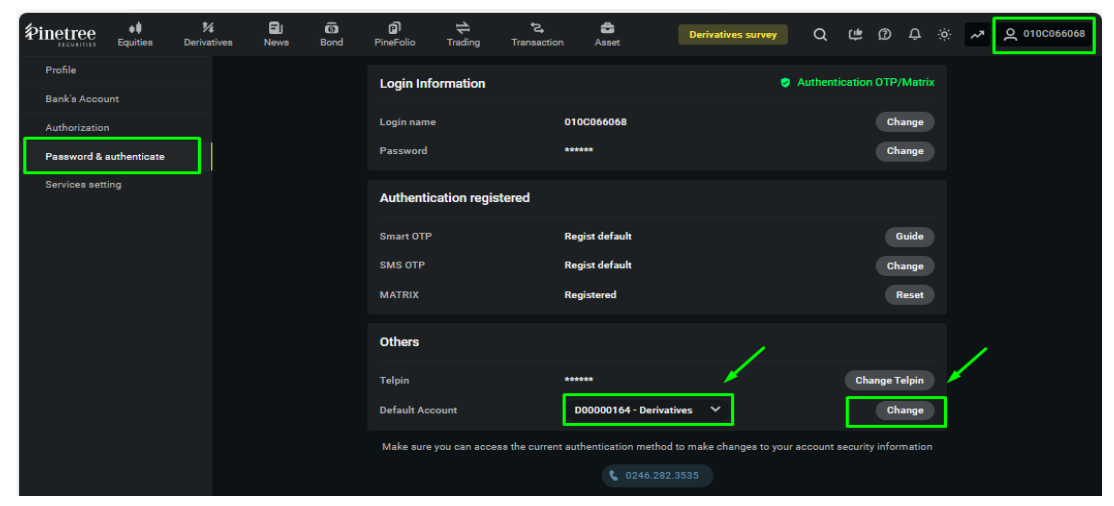

Step 2: (Same as Step 1 of Way 1) At the "Transaction" section, please choose "Deposit/Withdraw Money" tab for the instruction and transferring information then deposit money to your account.

| Pinetree      | <b>↓</b><br>Equities | <b>%</b><br>Derivatives | EJ<br>News    | 6<br>Bond                | PineFolio         | t<br>Trading     | <b>€</b><br>Transaction | asset    |
|---------------|----------------------|-------------------------|---------------|--------------------------|-------------------|------------------|-------------------------|----------|
| Asset         |                      | ~                       | uick Deposit  | Normal                   | Deposit His       | story            |                         |          |
| 🛇 Margin      |                      | ~                       |               |                          |                   |                  |                         |          |
| Transaction   |                      | _ De                    | eposit mon    | ey into st               | ock account       | t (Support       | 24/7)                   |          |
| Deposit / Wit | hdraw Money          |                         | Nam           | nABank                   | Benefic           | iary             |                         | Benefici |
| Cash Advanc   | e                    |                         | Ngân<br>Nam   | i hàng TMC<br>Á – Chi nh | P Công            | ty CP chứn       | g khoán                 | 66866    |
| Cash Internal | Transfer             |                         | Hà N          | ội                       | Pinetr            | ee               |                         |          |
| Stock interna | l Transfer           |                         |               |                          |                   |                  |                         |          |
| Diebe Jefe    |                      |                         |               |                          | Benefic           | ary              |                         | Benefici |
| Hold Unhold   | Bank                 |                         | VIB -<br>Giao | · Chi nhánh<br>dịch      | Sở Công<br>Pinetr | ty CP chứn<br>ee | g khoán                 | 22886    |

# 2. GUIDELINES FOR WITHDRAWAL FOR DERIVATIVES TRADING

#### WAY 1

◆ Step 1: Please choose the "Transaction" section
→ choose the "Withdraw" button in the "Deposit/Withdraw Money" tab.

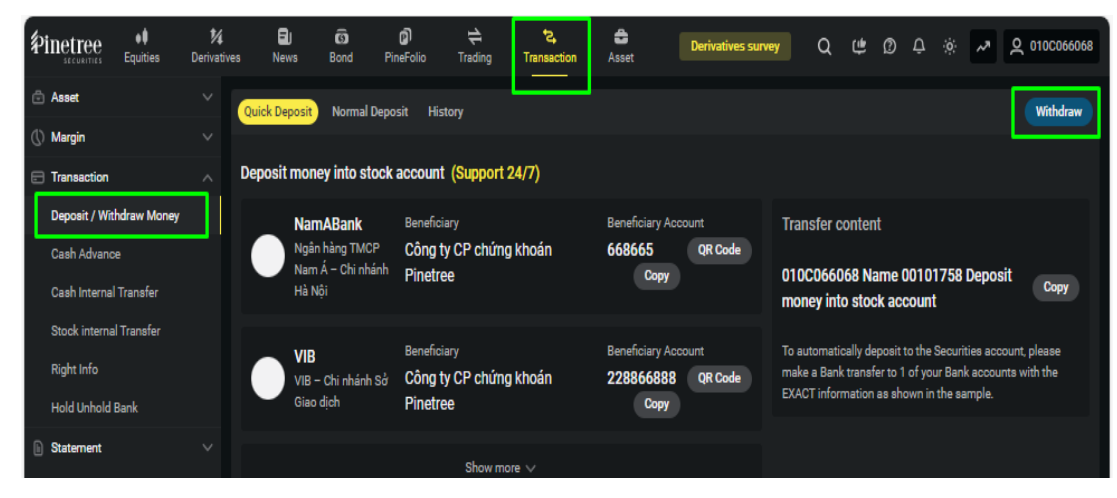

Step 2: Please check the transferring information, insert the withdrawing amount then confirm the withdrawal by choosing the "Withdraw" button.

| ₽inet   | ree<br>DRITIES | e<br>Equities | <b>%</b><br>Derivative | <b>B</b><br>s News | Bond F        | (j)<br>PineFolio | t<br>Trading        | ⁺ <b>≥,</b><br>Transaction | Asse    | Derivatives                                     | survey                          | Qu                        | <u></u>                 | ¢: ¢                     | ~*                             | 오 010C066068               |
|---------|----------------|---------------|------------------------|--------------------|---------------|------------------|---------------------|----------------------------|---------|-------------------------------------------------|---------------------------------|---------------------------|-------------------------|--------------------------|--------------------------------|----------------------------|
|         |                |               |                        | Quick Deposit      | Normal Dep    |                  |                     |                            |         |                                                 |                                 |                           |                         |                          |                                |                            |
| () Marg |                |               |                        |                    |               |                  |                     |                            |         |                                                 |                                 |                           |                         |                          |                                |                            |
|         |                |               |                        | Deposit mone       | ey into stocl | k account        | (Support 2          |                            |         |                                                 |                                 |                           |                         |                          |                                |                            |
|         |                |               |                        | 0                  |               |                  |                     | Withdraw                   |         |                                                 |                                 | ×                         |                         |                          |                                |                            |
|         |                |               |                        | Sub act            | count         | D00000164        | 4 - Derivatives     | ; ~                        | ٦       | Note                                            |                                 |                           | Name<br>ock ac          | 0010175<br>count         | 8 Depos                        | Copy                       |
|         |                |               |                        | Balance            | •             | 0                |                     |                            | •       | SMS OTP fee exclude                             | d (if any)                      |                           |                         |                          |                                |                            |
|         |                |               |                        | Withdra            | wable         |                  |                     |                            |         | According to Napas re<br>minimum withdrawal     | gulations, the<br>amount is 2,0 | e<br>00 VND               |                         |                          |                                |                            |
|         |                |               |                        | Bank R             | ecipient      | BIDV             |                     | ~ + Add                    |         | For each money trans                            | fer transactio                  | n less                    |                         |                          |                                |                            |
|         |                |               |                        | Branch             |               | BIDV - NHT       | MCP DT&PT           | VN-CN HA NOI               |         | than 500 million, the s<br>withdrawal 24/7.     | ystem suppo                     | rts FAST                  |                         |                          |                                |                            |
|         |                |               |                        | Depo: Account      | t holder      | Bank accor       | unt name 260        | 10001515070                |         | For each money trans                            | fer transactio                  |                           |                         |                          |                                |                            |
|         |                |               |                        | Accourt            | it number     | 260100015        | i15070              |                            | •       | greater than 500 millio<br>supports normal with | on, the system<br>drawals from  | n only<br>8:00 am         |                         |                          |                                |                            |
|         |                |               |                        | Amoun              | t withdraw    | Input Amo        | unt                 |                            |         | to 3:25 pm on working                           | ı daya.                         |                           |                         |                          |                                |                            |
|         |                |               |                        |                    | Reset         |                  | Withdrav            | *                          |         | Please make withdraw<br>noticed time period ar  | vals within th<br>nd limit      | e above                   | deposit<br>sfer to t    |                          |                                | ount, please<br>FIFICATION |
|         |                |               |                        |                    |               | Pinetr           | ee<br>the backing a | on to come the co          | da dire | othe or envirothe above                         | The r<br>only a                 | nethod of o<br>applicable | leposit m<br>for the de | oney throu<br>posit amou | gh VIB's V<br>nt <b>LESS t</b> | /A account is<br>han 500   |

#### **WAY 2**

Please choose the "Asset" section then at the derivative sub-account tab, choose
 "Withdraw" to withdraw money from your derivative account.

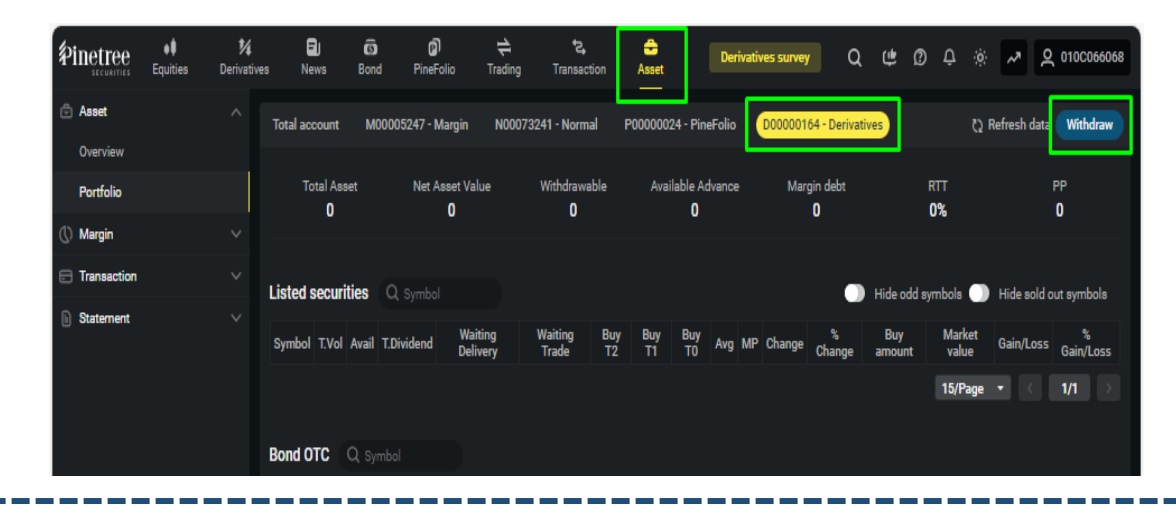

OR: If you want to withdraw money from the derivative account to transfer to another sub-account, please choose "Cash Internal Transfer", insert the Transfer Amount then choose the "Tranfer to …" button.

| Pinetree<br>SECURITIES | ● <b>●</b><br>Equities | 1/4<br>Derivative | s News        | ගි<br>Bond P | 0)<br>ineFolio | ₽<br>Trading   | <b>℃</b><br>Transaction | C<br>Asset      | Derivat    | ives survey | Q          | ب پ     | ۍ ژ     | ::<br>:    | × 20      | 10C066068  |
|------------------------|------------------------|-------------------|---------------|--------------|----------------|----------------|-------------------------|-----------------|------------|-------------|------------|---------|---------|------------|-----------|------------|
| 🗇 Asset                |                        |                   |               |              |                |                |                         |                 |            |             |            |         |         |            |           |            |
| () Margin              |                        |                   | Cash Internal | Transfer     |                |                |                         |                 |            |             |            |         |         |            |           |            |
| Transaction            |                        |                   |               | Source       | D00000164      | I - Derivative | s v                     | Q 72            | Target     | N00073241   | Normal     |         |         | ß          |           |            |
| Deposit / Wi           | thdraw Money           |                   |               | Money av     | ailable        |                |                         | 0               | Money a    | vailable    |            |         |         | 11,296,012 |           |            |
| Cash Advanc            | æ                      |                   |               | Withdraw     | able           |                |                         | 0               | Withdrav   | vable       |            |         |         | 11,291,367 |           |            |
| Cash Interna           | l Transfer             |                   |               |              |                |                |                         |                 |            |             |            |         |         |            |           |            |
| Stock interne          | al Transfer            |                   |               | Acc 01       | 0C066068 - N   | lame 00101     | 758 transfer or         | nline from D000 | 00164 to I | N00073241   |            |         |         |            | -         |            |
| Right Info             |                        |                   |               | Transfer     | Amount         |                |                         |                 | 0          | ١           | ïransfer t | D N0007 | 3241    |            |           |            |
| Hold Unhold            | Bank                   |                   | History       |              |                |                | 1                       |                 |            |             | 1          |         | 7/01/20 | 24 . 0     | 5/07/2024 | <b>C</b> 5 |
| Statement              |                        |                   |               |              |                |                |                         |                 |            |             |            |         |         |            |           |            |
|                        |                        |                   | Source        |              | Target         |                | Amount                  | Fee             | Co         | ontent      |            | Creat   | e date  |            | Sta       | tus        |
|                        |                        |                   |               |              |                |                |                         |                 |            |             |            |         | 15/     | °age 🔻     | < 1       |            |
|                        |                        |                   |               |              |                |                |                         |                 |            |             |            |         |         |            |           |            |

### 2. GUIDELINES FOR DEPOSIT/WITHDRAW MARGIN TO VSDC

### **DEPOSIT MARGIN**

Please choose the "Transaction" section, then choose the "Deposit/Withdraw Margin" tab, insert the margin deposit amount then choose "Deposit" button to confirm.

| <b>₽ine</b> t | LTEE<br>CURITIES | •<br>Equities | 1/4<br>Derivative | es News       | ගි<br>Bond | PineFolio        | t<br>Trading    | ta,<br>Transaction | asset    | Derivatives surv | rey    | Q                 | ţ       | Ø       | ¢        |      | ~ ~      | Q 010C066068 |
|---------------|------------------|---------------|-------------------|---------------|------------|------------------|-----------------|--------------------|----------|------------------|--------|-------------------|---------|---------|----------|------|----------|--------------|
| 🖻 Asse        | et               |               |                   | D00000164 - D | erivatives |                  |                 |                    |          |                  |        |                   |         |         |          |      |          |              |
| () Marg       | gin              |               |                   |               | ٦          |                  |                 |                    |          |                  |        |                   |         |         |          |      |          |              |
| 🗁 Tran        | saction          |               |                   |               | l          |                  | Deposit         |                    | Withdrav |                  | 1      | lote              |         |         |          |      |          |              |
| Depo          | osit / With      | idraw Money   |                   |               |            | Sub Account      |                 | D000               | 00164    |                  | • M    | /largin d<br>6:30 | deposit | time fr | om 8:0   | 0 to |          |              |
| Depo          | osit / With      | idraw Margin  |                   |               |            | Margin money a   | at VSD          | 0                  |          |                  |        | /largin d         | leposit | amour   | ıt ≥ 20. | 000  |          |              |
| Cash          | h Advance        | 2             |                   |               |            | Margin amount    | that can be dep | osit -100,         | 000      |                  |        | /NÐ               |         |         |          |      |          |              |
| Cash          | h Internal       | Transfer      |                   |               | ſ          | Margin deposit a | amount          | Input              | amount   |                  |        |                   |         |         |          |      |          |              |
| Stoc          | k internal       | Transfer      |                   |               | _ L        |                  |                 |                    |          |                  |        |                   |         |         |          |      |          |              |
| Right         | t Info           |               |                   |               |            | Transfer fees    |                 | 5,500              | )        |                  |        |                   |         |         |          |      |          |              |
| Hold          | l Unhold E       | lank          |                   |               |            |                  |                 | Deposit            |          |                  |        |                   |         |         |          |      |          |              |
| State         | ement            |               |                   |               |            |                  |                 |                    |          |                  |        |                   |         |         |          |      |          |              |
|               |                  |               |                   | History       |            |                  |                 |                    |          | All              |        |                   |         | 07/01,  | /2024    | - 05 | /07/2024 | Filter       |
|               |                  |               |                   |               | s          | ub Account       |                 | Time               | Туре     |                  | Amount |                   | Fe      | e       |          | St   | atus No  | e            |
|               |                  |               |                   |               |            |                  |                 |                    |          |                  |        |                   |         |         | 9/Pag    | je 🔻 |          | 1/1 >        |

### WITHDRAW MARGIN

Please choose the "Transaction" section, then choose the "Deposit/Withdraw Margin" tab, insert the margin withdrawal amount then choose "Withdraw" button to confirm.

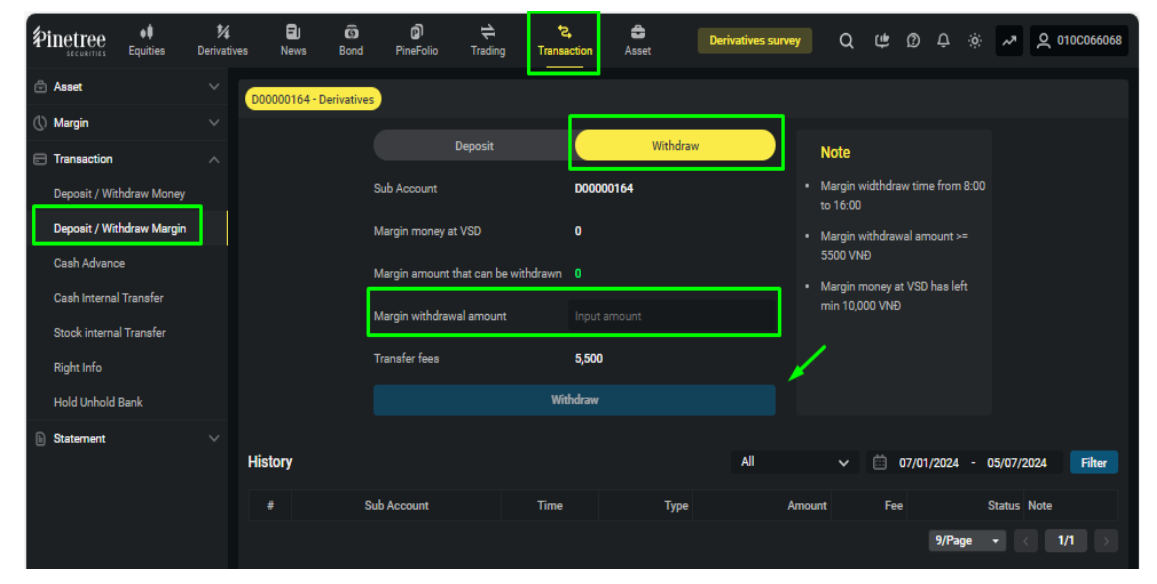

Note: Margin deposit time is from 8:00 to 16:30 Margin withdrawal time is from 8:00 to 16:00 The margin deposit amount is  $\geq 20.000 \text{ VN}\overline{D}$ The margin withdrawal amount is  $\geq 5.500 \text{ VN}\overline{D}$ The minimum remaining margin at VSDC is equal to 0 or higher than 10.000 VND

# 3. GUIDELINE FOR PLACING ORDERS OF DERIVATIVES TRADING

#### 1. DERIVATIVES PRICE BOARD

Choose "Derivatives" section after log in to the trade.pinetree.vn website to see the price board.

| <b>沪inetree</b><br>securities | <b>↓</b><br>Equities | <b>1</b><br>Derivative | es Ne    | ews Bo  | 3)<br>ond Pin | <b>ල</b> )<br>eFolio | t<br>Trading | <b>ئے</b><br>Transactio | on As    | <b>S</b> et |             |            |             |                               |                |              |            |       |         |       |                  | )erivatives su     | rvey Q       | . ¢         | ØĢ      | <u>م</u> م    | 오 010 | C240309  |
|-------------------------------|----------------------|------------------------|----------|---------|---------------|----------------------|--------------|-------------------------|----------|-------------|-------------|------------|-------------|-------------------------------|----------------|--------------|------------|-------|---------|-------|------------------|--------------------|--------------|-------------|---------|---------------|-------|----------|
| VNI                           | 1,293.77 0.0         | 0.00%                  |          |         |               | HN                   | x            | <b>245.36</b> 0.        | 00 0.00% |             |             |            | 01          | verview (B \                  | VND) (All      | market)      |            |       |         |       | l                | nternational       | (US Indices) |             |         |               |       |          |
| 0<br>Closed                   | ▲ <b>በ</b> (3)       | B                      | Harte hu |         |               | 0<br>PLO             | )            | ▲ 0 (4)                 | B        |             |             |            | Τα          | otal Transac<br>otal Put Thre | ction<br>ough  |              |            |       |         | 1,680 | (B) D<br>D (B) S | ow Jones<br>&P 500 |              | 37,3<br>4,7 | 40.56   | 0.86<br>21.37 | 0.00  | 1%<br>5% |
| Closed                        | -0(3)                | • • • • • (i) :        | 1        |         |               |                      |              | -0(4)                   |          |             |             |            | FC          | oreign                        |                |              |            |       |         | -194  | 4 (B) N          | lasdaq             |              | 14,9        | 05.19   | 91.27         | 0.62  | .%       |
| Index F >                     | Expired              | Ref                    | Ceil     | Floor   | Basis         | 01                   |              |                         | Lor      | ıg          |             |            | Matched     | Matched                       | <b>∢ ▶ +</b> / |              |            |       | Sho     | ort   |                  |                    | T.Vol        | Avg         | High    | Low           | Fore  | eign     |
|                               | date                 |                        |          |         |               |                      | P 3          | Vol 3                   | P 2      | Vol 2       | P1          | Vol 1      | Price       | Vol                           |                | P 1          | V          | /ol 1 | P 2     | Vol 2 | P 3              | Vol 3              |              |             |         |               | Buy   | Sell     |
| VN30F2407                     | 30/12/2024           | 1,308.6                |          | 1,217.0 |               | 58,475               |              |                         | 1,308.6  | 106         | 1,308.7     |            | 1,308.7     |                               |                | 1 1,30       | <b>9.0</b> | 375   | 1,309.1 |       | 1,309.2          |                    | 89,829       | 1,310.7     | 1,314.6 |               | 2,650 | 1,935    |
| VN30F2408                     | 15/08/2024           | 1,308.9                |          | 1,217.3 |               | 609                  | 1,309.0      |                         | 1,309.2  |             | 1,309.5     |            | 1,309.9     |                               |                | 0 1,31       | 0.0        |       | 1,310.5 |       | 1,310.9          |                    | 356          |             | 1,315.0 | 1,308.9       | 86    |          |
| VN30F2409                     | 30/12/2024           | 1,311.5                |          | 1,219.7 | 2.70          | 669                  |              |                         |          |             | 1,311.8     |            | 1,313.8     |                               |                | 3 1,31       | 3.0        |       | 1,316.9 |       | 1,317.0          |                    | 31           | 1,314.3     | 1,316.8 |               |       |          |
| VN30F2412                     | 30/12/2024           | 1,313.7                |          | 1,221.8 | 3.80          | 456                  |              |                         |          |             |             |            | 1,314.9     |                               |                | 2 1,31       | 4.8        |       | 1,318.5 |       | 1,319.0          |                    | 35           | 1,317.8     | 1,318.8 | 1,314.9       |       |          |
| VN30F2501                     | 30/12/2024           | 916.3                  |          | 852.2   |               |                      |              |                         |          |             | 980.0       |            | 980.0       |                               |                |              |            |       |         |       |                  |                    | 49           |             |         | 852.2         |       |          |
| VN30F2502                     | 30/12/2024           | 871.1                  |          | 810.2   |               |                      |              |                         |          |             |             |            |             |                               |                |              |            |       |         |       |                  |                    |              |             |         |               |       |          |
|                               |                      |                        |          |         |               |                      |              |                         |          | Price x 1   | I VND. Volu | me x 1 sha | res. Copyri | ght ©2022 F                   | Pinetree. A    | II rights re | served.    |       |         |       |                  |                    |              |             |         |               |       |          |

◆ For more detailed indicators, please choose each Contract to check for the chart, price, matched orders, and other information.

| <b>VN3</b> 0 | F2407 1,308.7 0 0.01% x 1,400.2 • 1,308.6 x 1,217.0 Low - High 1,307.7 -                                                                                                    | 1,314.6 T.Match Vol. 39 Foreign long 2,650 Foreig | n short <b>1,935</b> |           |             |             |             |             |               |             |         |            |          |          | ×           |
|--------------|----------------------------------------------------------------------------------------------------|---------------------------------------------------|----------------------|-----------|-------------|-------------|-------------|-------------|---------------|-------------|---------|------------|----------|----------|-------------|
| Price        | shart                                                                                                    |                                                   |                      | Details   | Matched Pri | ce analytic |             | Norm        | nal Order     | Quick Or    | der     |            |          | Order c  | onfirm 🌔    |
|              | :0F24( $\oplus$ $\mid$ 1m $\mid$ $0 \downarrow$ $f_{\sf x}$ Indicators $\mid$ $\backsim$ $arrow$                                                                                                    | Save ~ ( 🔅 [ ] 🙆                                  | <b>Pinetree</b>      | Quantity  | Long Price  | Short Price | Quantity    | VN30        | 0F2407        |             |         |            |          |          | 1.308.7     |
| _1_          | W VN30 Index Futures July 2024 • 1 • HNX • 0 = 01308.20 H1308.20 L1307.80 C130                                                                                                    |                                                   | 1315.00              | 19        | 1,308.7     | 1,309.0     | 375         |             | 00.2 😑 -      | 1,308.6 🔽   | 1,217.0 |            |          | 0.1      | 0 0.01 %    |
|              | Volume 316                                                                                                    |                                                   |                      | 106       | 1,308.6     | 1,309.1     | 4           |             | •             | ΔΤΟ         | ATC     | МТ         | M        | ок       | МАК         |
| <i>~</i>     |                                                                                                    |                                                   | 1314.00              | 179       | 1,308.3     | 1,309.3     | 42          |             |               |             |         |            |          |          | in stat     |
|              |                                                                                                    |                                                   | 1313.00              | 171       | 1,308.3     | 1,309.4     | 15          |             |               |             |         |            |          |          |             |
| K            | يرافيا أعاري بالأبير                                                                                                    |                                                   | 1312.00              | 276       |             | 1,309.5     | 28          |             |               |             |         |            |          |          |             |
| <u>ا</u> :   |                                                                                                    |                                                   |                      | 101       | 1,308.1     | 1,309.6     | 18          | Max lo      | ong <b>84</b> |             |         |            |          | Ma       | ax short 84 |
| Ď            |                                                                                                    | · · · · · · · · · · · · · · · · · · ·             | 1311.00              | 324       | 1,308.0     | 1,309.7     | 66<br>132   |             |               |             |         |            |          |          |             |
| Т            |                                                                                                    |                                                   | 1310.00              | 55        | 1,307.8     | 1,309.9     | 28          |             |               | Long        |         |            | St       | nort     |             |
| (;;)         | National Control of the second second s |                                                   | 1209.00              |           |             |             |             |             |               |             |         |            |          |          |             |
|              |                                                                                                    |                                                   | 1307.00              | Top Index |             |             |             |             |               |             |         |            |          |          |             |
| EFE          |                                                                                                    |                                                   | 1308.00<br>1307.80   | 2.88      |             |             |             |             |               |             |         |            |          |          |             |
| Ð            | يلايد بما يجري المرابع الاستقال المستقدية والمقالية المقالية ومستقدا المستقدين                                                                                                    |                                                   | 316 .00              | 0.46      | 0.35        |             |             |             |               |             |         |            |          |          |             |
| M            | <b>10:00</b> 10:15 10:30 10:45 <b>11:00</b> 11:15                                                                                                    | <b>13:00 13:15 13:30 13:45</b>                    |                      |           | 0.16        | -0.10 -0.12 | -0.14 -0.17 | -0.17 -0.18 | -0.18         | -0.22 -0.28 | -0.34   | -0.36 -0.4 | 46 -0.59 | -0.60 -0 | 0.61 -0.67  |
|              | 5y 1y 6m 3m 1m 5d 1d 与                                                                                                    | 13:48:17 (UTC+7)                                  | % log auto           | FPT VCB   | VNM BID     | STB CTG     | SAB SSI     | TPB VIC     | VIB           | MSN SSB     | HPG     | ACB VR     | E TCB    | MBB V    | HM HDB      |
|              |                                                                                                    |                                                   |                      |           |             |             |             |             |               |             |         |            |          |          |             |

# 3. GUIDELINE FOR PLACING ORDERS OF DERIVATIVES TRADING

### 2. PLACING ORDERS

Step 1: Choose the "Place Order" button or choose the Contract you want to place order.

Step 2: Choose "Normal Order" or "Quick Order" (For quick order, the Customer can place Long/Short continuously for the same Contract Code).

Then choose the Contract, order type and insert the price and quantity you want for the transaction (check the purchasing power – Max Long, Max Short above the Long/Short button)  $\rightarrow$  Press Long/Short

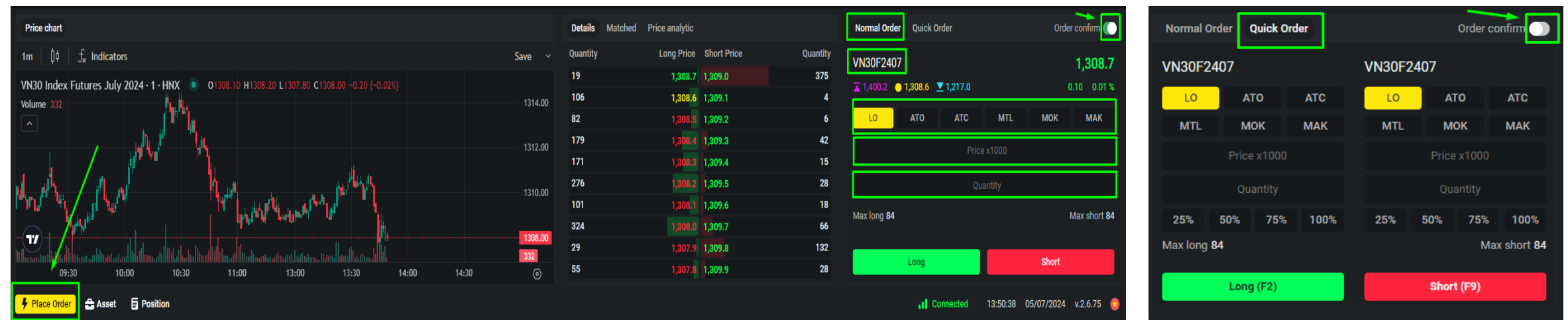

Step 3: After checking the order information, choose "Order" or "Cancel" at the Confirm new order pop-up.

| Confirm new order                      |
|----------------------------------------|
| VSD No 010C240309<br>Account D00000013 |
| Long VN30F2501 980.0 5                 |
| Order Cancel                           |
|                                        |

\*\*\* Note: To skip the Confirm new order pop-up, you can turn off the Order Confirm button.

Step 4: To check the order status, go to the Positions tab and choose Orders

# 3. GUIDELINE FOR PLACING ORDERS OF DERIVATIVES TRADING

#### **\*** Orders:

To check the order status, please go to the **Positions** tab and choose **Orders.** The exact matched time for each contract will be shown here. You can choose **Edit/Cancel** or **Cancel All** the orders.

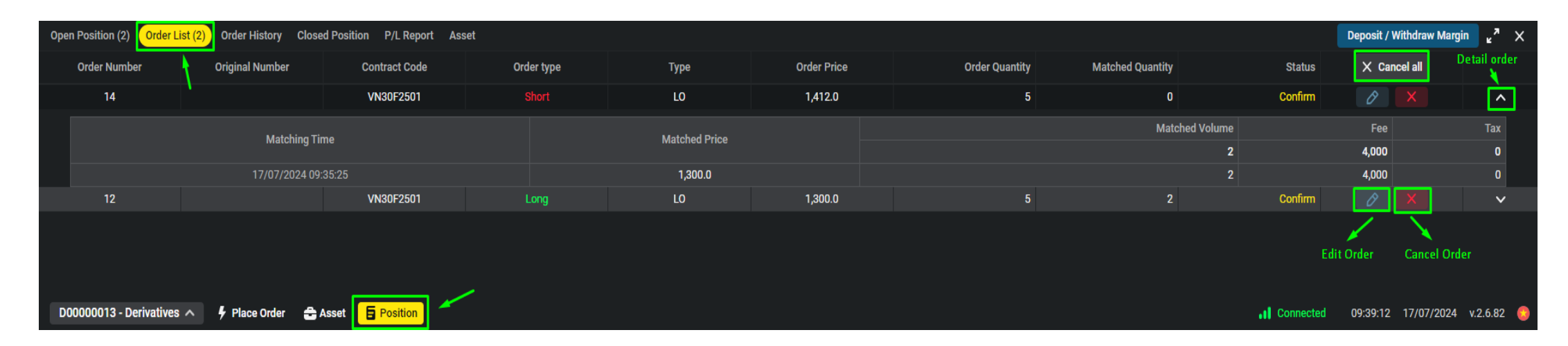

After checking the information, choose "Accept" to confirm edit/cancel orders.

| Confirm order   | modification | × | Confirm cancel | order ×  |
|-----------------|--------------|---|----------------|----------|
| VSD No          | 010C240309   |   | Symbol VN      | I30F2501 |
| Sub Account     | D00000013    |   | Type Sho       | ort      |
| Short VN30F2501 | 1,412.0 þ    |   | Order No. 14   |          |
| Accept          | Cancel       |   | Accept         | Cancel   |

### 4. POSITION MANAGEMENT

#### **\*** EXISTING POSITIONS

You can check all the existing positions at the "**Position**" tab. For each Contract, you can choose **Reverse Position** or **Close Position**. **The Close All** button is for closing all the open contracts.

| Open Position (3) Order Lis | t Order History Closed Posit | tion P/L Report Asset |              |               |           |              |                 |               | Deposit / Withdraw Margin 😦 🛪 🗙 |   |
|-----------------------------|------------------------------|-----------------------|--------------|---------------|-----------|--------------|-----------------|---------------|---------------------------------|---|
| Contract Code               | Position                     | Open Quantity         | Long Pending | Short Pending | Avg Price | Market Price | % Profit / Loss | Profit / Loss | × Close all                     |   |
| GB10F2506                   | Short                        | 8                     | 0            | 0             | 89,812.00 | 89,812.0     | 0%              | 0             | ⇒ ×                             |   |
| VN30F2501                   | Long                         | 1                     | 0            | 0             | 886.20    |              | 0%              | 0             | <b>(</b>                        |   |
| VN30F2502                   | Long                         | 207                   | 0            | 0             | 869.00    |              | 0%              | 0             | t) X                            |   |
|                             |                              |                       |              |               |           |              |                 |               | Reverse position Close position |   |
| 🖇 Place Order 🛛 🔒 Asset     | <b>B</b> Position            |                       |              |               |           |              |                 | . Connected   | 15:23:46 16/07/2024 v.2.6.82 🤅  | ) |

#### **\* ORDER HISTORY**

At "**Position**" tab, choose "**Order History**" for all placed orders, you can sort by contract code, time, order type, or order status. Press the "V" button for more detailed information as matched time, matched price, matched quantity, fee, and tax.

| Open Position (3)    | Order List Order History | Closed Position  | P/L Report Asset |               |            |            |             |                   |                |                         |                | Deposit / Wi | thdraw Margin 🖉 🖉       | × |
|----------------------|--------------------------|------------------|------------------|---------------|------------|------------|-------------|-------------------|----------------|-------------------------|----------------|--------------|-------------------------|---|
|                      | X                        |                  |                  |               |            |            |             | Q Contra          | act Code 🛛 🗯 🕇 | 12/08/2019 - 16/07/2024 | All order type | ~            | All status              | ~ |
| Trade date           | Order Time               | Order Number     | Original Number  | Contract Code | Order type | Туре       | Order Price | Matched Avg Price | Order Quantity | Matched Quantity        | Fee            | Тах          | Status                  |   |
| 21/06/2024           | 21/06/2024 16:57:27      | 29               |                  | VN30F2501     | Long       | LO         | 980.0       | 980.00            | 10             | 4                       | 8,000          | 0            | Expired                 | ^ |
|                      |                          |                  |                  |               |            |            |             |                   |                | Matched Volume          |                | Fee          | Tax                     |   |
|                      | I                        | Matching Time    |                  |               | Mat        | ched Price |             |                   |                | 4                       |                | 8,000        | 0                       |   |
|                      | 21/                      | 06/2024 16:57:27 |                  |               |            | 980.0      |             |                   |                | 2                       |                | 4,000        | 0                       |   |
|                      | 21/                      | 06/2024 16:57:27 |                  |               |            | 980.0      |             |                   |                | 2                       |                | 4,000        | 0                       |   |
| 21/06/2024           | 21/06/2024 16:57:07      | 28               |                  | VN30F2501     | Long       | LO         | 980.0       | 950.00            | 1              | 1                       | 2,000          | 0            | Matched                 | ~ |
| 21/06/2024           | 21/06/2024 16:57:03      | 27               |                  | VN30F2501     | Long       | LO         | 980.0       | 950.00            | 1              | 1                       | 2,000          | 0            | Matched                 | ~ |
| 21/06/2024           | 21/06/2024 16:56:43      | 26               |                  | VN30F2501     | Long       | LO         | 980.0       | 950.00            | 1              | 1                       | 2,000          | 0            | Matched                 | ~ |
| <b>9</b> Place Order | 🖶 Asset 📘 Position       | -                |                  |               |            |            |             |                   |                |                         | Connected      | 15:07:37     | <br>16/07/2024 v.2.6.82 | 0 |

# 4. POSITION MANAGEMENT

#### **♦ CLOSED POSITIONS**

Choose **Closed Positions** at the **Position** tab for more detailed Profit/Loss information. You can sort by Contract Code and time.

| Open Position (3) Order List Ord | er History Closed Position P/L Report Asset |          |           |              |                 |                 | eposit / Withdraw Margin $\mathbf{z}^{\mathbf{\pi}}$ X |
|----------------------------------|---------------------------------------------|----------|-----------|--------------|-----------------|-----------------|--------------------------------------------------------|
|                                  | 1                                           |          |           |              |                 | Q Contract Code | 🗰 01/07/2024 - 16/07/2024                              |
| Contract Code                    | Time                                        | Position | Avg Price | Closed Price | Closed Quantity | Multiplier      | Gain/Los                                               |
| VN30F2501                        | 05/07/2024                                  | Long     | 886.20    | 980.0        | 2               | 100,000         | 18,760,00                                              |
| VN30F2501                        | 05/07/2024                                  | Long     | 886.20    | 980.0        | 1               | 100,000         | 9,380,00                                               |
|                                  |                                             |          |           |              |                 |                 |                                                        |
|                                  |                                             |          |           |              |                 |                 |                                                        |
|                                  |                                             |          |           |              |                 |                 |                                                        |
|                                  |                                             |          |           |              |                 |                 |                                                        |
|                                  |                                             |          |           |              |                 |                 |                                                        |
|                                  |                                             |          |           |              |                 |                 |                                                        |
| 🗜 Place Order 🛛 🖶 Asset 🗧 Po     | osition                                     |          |           |              |                 | I Connected     | 15:26:45 16/07/2024 v.2.6.82 🧕                         |

#### ✤ P/L REPORT

Choose **P/L Report** at the **Position** tab for the report on the profit/loss of each contract code. You can sort by Contract Code and time.

| Open Position (3) | Order List Order Histo | ry Closed Position | P/L Report Asset |           |              |            |               |          |     |                  |                    | Deposit / Withdraw | Margin 🖌 🗶      |  |
|-------------------|------------------------|--------------------|------------------|-----------|--------------|------------|---------------|----------|-----|------------------|--------------------|--------------------|-----------------|--|
|                   |                        |                    | X                |           |              |            |               |          |     | ٩                | Contract Code      | 🗰 12/08/2019 -     | 16/07/2024 🗘    |  |
|                   | Trada data             |                    |                  | Relised P | /L in day    |            |               |          |     | Holding Position |                    |                    | Total (1+2)     |  |
| Contract Code     | Trade date             | Position           | Closed Qty       | Avg Price | Closed Price | P/L        | Total P/L (1) | Position | Qty | Avg Price        | Market price       | VM (2)             | 8,756,640,000   |  |
| VN30F2501         | 11/06/2024             | Long               | 16               | 866.30    | 900.03       | 53,960,000 | 53,960,000    | Long     | 27  | 866.30           | 912.90             | 125,820,000        | 179,780,000     |  |
|                   |                        |                    | 0                | 0         | 0            | 0          |               |          |     |                  |                    |                    |                 |  |
| VN30F2502         | 11/06/2024             | Long               | 10               | 853.10    | 875.99       | 22,890,000 | 22,890,000    | Long     | 207 | 851.30           | 871.65             | 421,155,000        | 444,045,000     |  |
|                   |                        |                    | 0                | 0         | 0            | 0          |               |          |     |                  |                    |                    |                 |  |
| VN30F2501         | 10/06/2024             | Long               | 0                | 0         | 0            | 0          | 0             | Lona     | 43  | 860.90           | 866.30             | 23.220.000         | 23,220,000      |  |
|                   | ,                      |                    | 0                | 0         | 0            | 0          |               | 5        |     |                  |                    |                    | ,,              |  |
| VN30F2502         | 10/06/2024             | Long               | 2                | 800.12    | 853.10       | 10,595,754 | 10,595,754    | Long     | 210 | 800.12           | 853.10             | 1,112,554,246      | 1,123,150,000   |  |
| 🖡 Place Order     | Asset Sosition         |                    |                  |           |              |            |               |          |     |                  | <b>.</b> Connected | 15:28:10 16/07/    | 2024 v.2.6.82 😜 |  |

# 4. POSITION MANAGEMENT

#### \* ASSET

The Asset tab shows the Total Asset, Use of Margin, and other detailed asset information. *Note: Customers should follow the Warning Threshold to actively manage positions.* 

| Position (3) Open Orders | (3) Order History ( | Closed Positions P/L Report Asset |                |               |                                |                             | <u></u> ⊮ <sup>≉</sup> × |
|--------------------------|---------------------|-----------------------------------|----------------|---------------|--------------------------------|-----------------------------|--------------------------|
| Total Asset              |                     | Asset Detail                      | Pinetree       | VSD           | Use of margin                  | Pinetree                    | VSD                      |
| Total money              | 41,814,567,652      | Cash                              | 34,050,846,364 | 7,763,721,288 | Value of initial margin        | 4,520,500,600               | 4,520,500,600            |
| Fee & Tax 🍈              | 3,003,120           | Value of marginal securities      | 0              | 0             | Value of delivery margin       | 0                           | 0                        |
| Original debt            | 0                   | Value of valid margin securities  | 0              | 0             | Total value of required margin | 4,520,500,600               | 4,339,715,800            |
| Late payment interest    | 0                   | Total valid deposited value       | 41,811,564,532 | 7,763,721,288 | Required additional money      | 0                           | 0                        |
| Total profit/ oss        | 0                   | Withdrawable money                | 34,047,843,244 | 2,113,095,538 | Use of marginal asset ratio    | 10.81%                      | 55.90%                   |
| Cash available           | 41,811,564,532      | Available marginal asset value    | 37,291,063,932 | 3,424,005,488 | Warning threshold              |                             |                          |
| Withdrawable money       | 34,047,843,244      |                                   |                |               | Warning Force Sell             | 90% 95%                     | 90% 100%                 |
| Withdrawable security    | 0                   |                                   |                |               |                                |                             |                          |
| D00000013 - Derivatives  | s 🔨 🦻 Place Order   | Asset E Position                  |                |               |                                | •• Connected 14:45:30 05/07 | 7/2024 v.2.6.75 😂        |

| Position (3)      | pen Orders (3) | Order History  | Closed Po | sitions                    | P/L Report   | Asset |  |  |  |
|-------------------|----------------|----------------|-----------|----------------------------|--------------|-------|--|--|--|
| Total Asset       | T0 Trading fee | e for Exch     | 32,400    | Detail                     |              |       |  |  |  |
| Total money       | T0 Trading fee | e for Pinetree | -8,400    |                            |              |       |  |  |  |
| Fee & Tax         | TO Tax         |                | 0         | of marginal securities     |              |       |  |  |  |
| Original delt     | Trading fee &  | Tax debt       | 0         | of valid margin securities |              |       |  |  |  |
| Late payment i    | POFee          |                | 2,233,800 | alid dep                   | osited value |       |  |  |  |
| Total profit/ los | IMFee          |                | 745,320   | awable r                   | noney        |       |  |  |  |
|                   |                |                |           |                            |              |       |  |  |  |

Press the (i) button for more information on fees and tax.

# 5. STATEMENT INQUIRY

#### **♦ ORDER STATEMENT**

Please log in to your account on trade.pinetree.vn then go to the **Transaction** section.  $\rightarrow$  Choose "Statement"  $\rightarrow$  "Order Statement"  $\rightarrow$  "D\*\*\*\*\*\*\* - Derivatives" sub-account.

| Pinetree                         | <b>↓</b><br>Equities        | M<br>Derivativ | /es N  | ews Bond          | PineFolio      | t<br>Trading | <b>t</b><br>Transact | ion Asset   |      |       |     |               |                  |              |                   | Deriva    | atives survey | Q       | ¢ Ø      | Q 🔅 🛹          | 은 010C240309    |
|----------------------------------|-----------------------------|----------------|--------|-------------------|----------------|--------------|----------------------|-------------|------|-------|-----|---------------|------------------|--------------|-------------------|-----------|---------------|---------|----------|----------------|-----------------|
| 🖻 Asset                          |                             |                | D00000 | 013 - Derivatives | M000055        | 9 - Margin   | N001198              | 72 - Normal | _    |       |     |               |                  |              |                   |           |               |         |          |                | ک) Refresh data |
| () Margin                        |                             |                |        |                   |                |              |                      |             |      |       |     |               |                  |              |                   |           |               |         |          |                |                 |
| Transaction                      |                             |                | Order  | history           |                |              |                      |             |      |       |     |               |                  | Q Symbol     | ···· 06/04/2024 · | 05/07/202 | 4 All         | ~       | Search   | Export Excel ل | Export PDF      |
| Deposit / Witl<br>Deposit / Witl | hdraw Money<br>hdraw Margin |                | No.    | Order No.         | ▲ Trad<br>date | e<br>₂       | Order                | Symbol      | Туре | Price | Vol | Matched Price | ▲ Matched<br>Vol | Canceled Vol | Matched Value     | Fee       | Sell fee      | ◀ Tax ▶ | Real amt | Status         | Channel         |
| Cash Advance                     | e                           |                |        |                   | 05/07/2024     | 14:22:59     | Buy                  | VN30F2501   | LO   | 950   | 5   | 0             | 0                | 5            | 0                 |           | O             |         | 0        | Reserved       | Web             |
| Cash Internal                    | Transfer                    |                |        |                   | 05/07/2024     | 14:01:33     | Buy                  | VN30F2501   | LO   | 980   | 5   | 0             | 0                | 5            | 0                 |           | 0             |         | 0        | Reserved       | Web             |
| Stock interna                    | l Transfer                  |                |        |                   | 05/07/2024     | 13:59:02     | Buy                  | VN30F2501   | LO   | 980   | 2   | 0             | 0                | 2            | 0                 |           | 0             |         | 0        | Reserved       | Web             |
| Right Info                       |                             |                |        | 29                | 21/06/2024     | 16:57:27     | Buy                  | VN30F2501   | LO   | 980   | 10  | 980           | 4                | 6            | 392,000,000       | 8,000     | 0             |         | 11,920   |                | Offline         |
|                                  |                             |                |        | 28                | 21/06/2024     | 16:57:07     | Buy                  | VN30F2501   | LO   | 980   |     | 950           |                  | 0            | 95,000,000        | 2,000     | 0             |         | 2,950    | Matched        | Offline         |
| Hold Unhold I                    | Bank                        |                |        |                   | 21/06/2024     | 16:57:03     | Buy                  | VN30F2501   | LO   | 980   |     | 950           |                  |              | 95,000,000        | 2,000     | ο             |         | 2,950    | Matched        | Offline         |
| Statement                        | 1                           |                |        | 26                | 21/06/2024     | 16:56:43     | Buy                  | VN30F2501   | LO   | 980   |     | 950           |                  | 0            | 95,000,000        | 2,000     | 0             |         | 2,950    | Matched        | Offline         |
| Order Statem                     | ent                         |                |        |                   | 21/06/2024     | 15:56:07     |                      | VN30F2501   | LO   | 950   | 5   | 950           | 2                | 0            | 190,000,000       | 4,000     | 0             |         | 0        | Match Partia   | Web             |
| Cash Stateme                     | ent                         |                |        | 23                | 21/06/2024     | 15:56:07     | Sell                 | VN30F2501   | LO   | 950   | 5   | 950           | 3                | 0            | 285,000,000       | 6,000     | 0             |         | 0        | Match Partia   | Web             |

### **♦ CASH STATEMENT**

Please log in to your account on trade.pinetree.vn then go to the **Transaction** section.

→ Choose "Statement" → "Cash Statement" → "D\*\*\*\*\*\*\* - Derivatives" sub-account.

|               | <b>↓</b><br>Equities | <b>%</b><br>Derivative | s Nev   | J 🗿<br>vs Bond                | PineFolio  | <b>₽</b><br>Trading | <b>द्</b> ,<br>Transaction        | asset  |                                |               |                                      |                                      | Derivatives survey           | Q      | œ ۵    | Q 🔅 📈                | Q 010C240309     |  |
|---------------|----------------------|------------------------|---------|-------------------------------|------------|---------------------|-----------------------------------|--------|--------------------------------|---------------|--------------------------------------|--------------------------------------|------------------------------|--------|--------|----------------------|------------------|--|
| 🖶 Asset       |                      | ~                      | DODOOO  | 12 - Dorivativos              | M0000555   | 9 - Margin          | N00119972 -                       | Normal | <u>_</u>                       |               |                                      |                                      |                              |        |        |                      | Refresh data     |  |
| () Margin     |                      | ~                      | Duuuuu  | 15 Derivatives                | 100000333  | 2 - Margin          | 100119872                         | Norman |                                |               |                                      |                                      |                              |        |        |                      | C2 Kellesil data |  |
| Transaction   |                      |                        |         | Total Asset<br>41,814,567,652 |            |                     | Net Asset Value<br>41,814,567,652 |        | Withdrawable<br>34,047,843,244 |               | Available Advance Margin debt<br>0 0 |                                      | RTT<br>10.81%                |        |        | PP<br>34,048,612,564 |                  |  |
| Deposit / Wit | hdraw Money          |                        |         |                               |            |                     |                                   |        |                                |               |                                      |                                      |                              |        |        |                      |                  |  |
| Deposit / Wit | hdraw Margin         |                        | Cash St | atement                       |            |                     |                                   |        |                                |               |                                      |                                      | iii 06/04/2024 - 05/0        | 7/2024 | Search | Export Exce          | el 🕁 Export PDF  |  |
| Cash Advanc   |                      |                        | No.     | Time                          | Major      |                     |                                   | (      | Opening balance                | Change        | Closing balance                      | Remark                               |                              |        |        |                      |                  |  |
| Cash Internal | l Transfer           |                        |         | 30/06/2024                    | pay mont   | hly deposito        | ry fee                            |        | 34,066,365,664                 |               | 34,050,846,364                       | Thu phí QL vị thế cuối tháng - TK 01 | 0C240309 - TCTN 240309       |        |        |                      |                  |  |
| Stock interna | l Transfer           |                        |         | 30/06/2024                    | Collecttio | n Asset Fee         |                                   |        | 34,067,965,664                 |               | 34,066,365,664                       | Thu phí QL tài sản cuối tháng- TK 0  | 10C240309 - TCTN 240309      |        |        |                      |                  |  |
| Right Info    |                      |                        |         | 21/06/2024                    | Collecttio | n Trading Fe        | e                                 |        | 34,068,023,664                 |               | 34,067,965,664                       | Thu phí giao dịch hằng ngày TK 010   | 0C240309 - TCTN 240309 - GT  | 58000  |        |                      |                  |  |
| Hold Unhold   | Bank                 |                        |         | 18/06/2024                    | Settlemer  | nt VM Profit        |                                   |        | 33,691,103,664                 | 376,920,000   | 34,068,023,664                       | Thanh toán lãi VM - TK 010C24030     | 9 - TCTN 240309 - GT 3769200 | 00     |        |                      |                  |  |
| Statement     | ,                    |                        |         | 17/06/2024                    | Collecttio | n Trading Fe        | e                                 |        | 33,691,111,664                 |               | 33,691,103,664                       | Thu phí giao dịch hằng ngày TK 010   | 0C240309 - TCTN 240309 - GT  | 3000   |        |                      |                  |  |
| Order Statem  | nent                 |                        |         | 14/06/2024                    | Collecttio | n VM Loss           |                                   |        | 34,373,349,664                 |               | 33,691,111,664                       | Thu Lỗ VM - TK 010C240309 - TCT      | N 240309 - GT 682238000      |        |        |                      |                  |  |
| Cash Statem   | ent                  |                        |         | 13/06/2024                    | Collecttio | n Trading Fe        | e                                 |        | 34,374,483,664                 | -1,134,000    | 34,373,349,664                       | Thu phí giao dịch hằng ngày TK 010   | 0C240309 - TCTN 240309 - GT  | 134000 |        |                      |                  |  |
| Cash Statem   | ent                  |                        | 8       | 13/06/2024                    | Deposit C  | ash                 |                                   |        | 29,374,483,664                 | 5,000,000,000 | 34,374,483,664                       | 010C240309 - TCTN 240309 - Depo      | osit Cash                    |        |        |                      |                  |  |